Carl-Orff-Schule clever offen stark

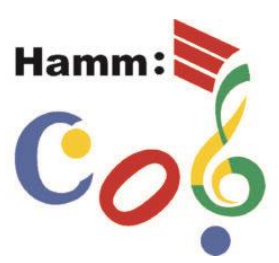

gemeinsam bringen wir die Schule zum Klingen

# <u>Anmelden</u>

Als Erstes müssen Sie folgende Seite aufrufen: https://cos-hamm.de

Dort muss dann der **Account**, also der Benutzernamen und bei der ersten Anmeldung das **vorläufige** Passwort (sechsstellige Zahl) eingeben werden.

Beides wurde zusammen mit der Aufnahmebestätigung verschickt. Sollten Sie die Daten nicht mehr auffinden, bitten wir um eine E-Mail an: <u>admins@cos-hamm.de</u>

| Passwort   |                    |                  |
|------------|--------------------|------------------|
| C Anmelden | Angemeldet bleiben | vonaunges Passwo |
|            |                    |                  |

Wahlweise kann der Zugriff auch über die IServ App erfolgen.

### Hier können Sie die App herunterladen

App Store

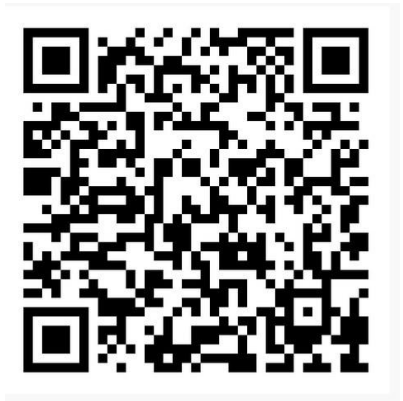

Play Store:

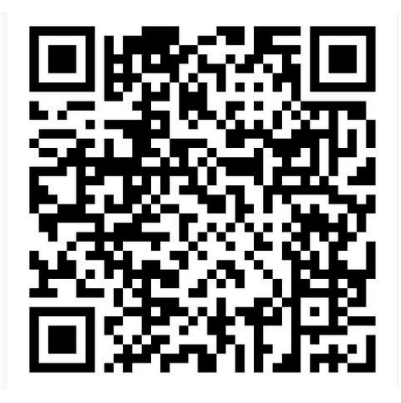

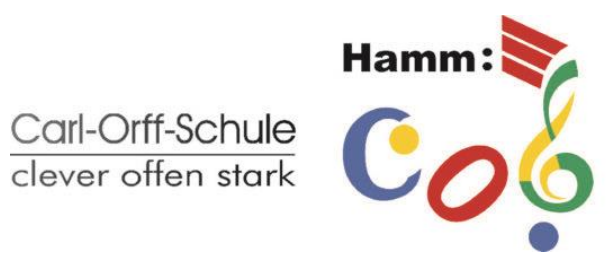

gemeinsam bringen wir die Schule zum Klingen

Nach erfolgter Installierung erscheint folgendes Fenster

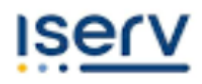

Geben Sie die Adresse des IServs ein:

| mein-iserv.de | cos-hamm.de |
|---------------|-------------|
| Weiter        |             |

### Danach erscheint folgendes Fenster

| Passwort   |             |
|------------|-------------|
| C Anmelden | let bleiber |

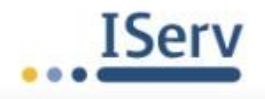

Hier tragen Sie wieder die bekannten Daten ein. (siehe oben)

Geschafft? Sehr gut! Weiter geht's.

Carl-Orff-Schule clever offen stark

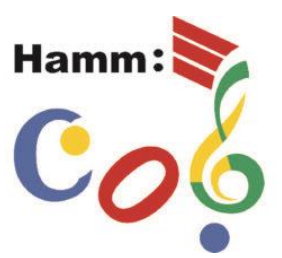

gemeinsam bringen wir die Schule zum Klingen

# <u>Überblick</u>

## Jetzt sieht man das Startfenster mit allen wichtigen Informationen.

| Iserv                         |                                                             |
|-------------------------------|-------------------------------------------------------------|
| Carl-Orff-Schule              | 📼 E-Mail                                                    |
|                               | - Es befindet sich keine ungelesene E-Mail im Posteingang - |
| Module filtern Schnellzugriff | 纪 E-Mails senden und empfangen                              |
| 🚬 E-Mail                      | 🖻 News                                                      |
| Dateien                       | Es gibt zurzeit keine Neuigkeiten.                          |
| 📰 Kalender                    |                                                             |
| ਦ Messenger                   | <b>▲</b>                                                    |
| i IServ-Hilfe                 |                                                             |
| Alle Module >                 |                                                             |

Auf der linken Seite findet man das Menü, einmal nur wenige Punkte im Schnellzugriff und darunter alle Module.

In der Mitte befindet sich das Hauptfenster, in dem das jeweils ausgewählte Modul angezeigt wird.

Oben links ist der persönliche Bereich.

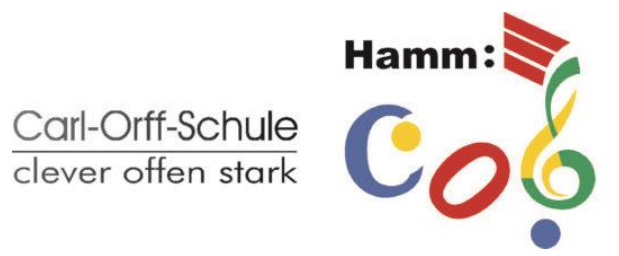

gemeinsam bringen wir die Schule zum Klingen

## Passwort ändern

Klicke dafür auf deinen Namen, dann auf "Einstellungen" und anschließend im oberen Navigationsbereich auf "Sicherheit". Dort kann das Passwort dann geändert werden.